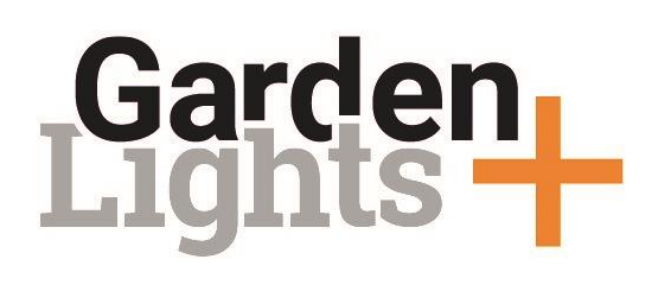

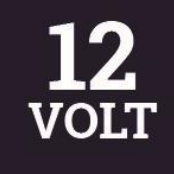

#### Návod na ovládání zahradního osvětlení pomocí aplikace Garden Lights Plus

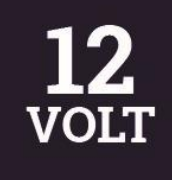

## Obsah

- 1. Stažení aplikace
- 2. Vytvoření účtu
- 3. Vytvoření sítě
- 4. Přidání produktu
- 5. Vytvoření zóny
- 6. Vytvoření scény
- 7. Nastavení časovače

 $\rightarrow$ 

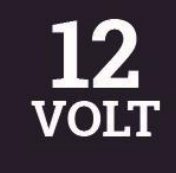

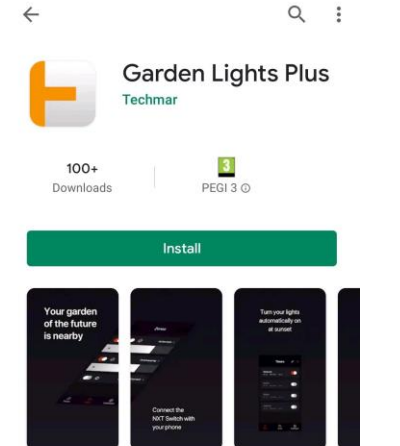

About this app

Make your Garden Lights 12 volt garden lighting smart with the Plus collection.

Lifestyle

Rate this app Tell others what you think

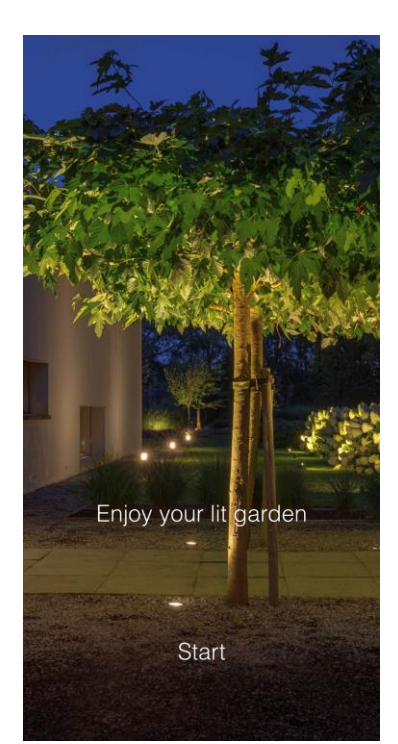

### 1. Stažení aplikace

Aplikaci Garden Lights Plus si stáhněte na stránce <u>App Store</u> (iOS) nebo <u>Play Store</u> (Android)

Máte již aplikaci nainstalovanou v mobilním zařízení? Tak můžete začít kliknutím na Start.

| Login                                                                                                    |   |
|----------------------------------------------------------------------------------------------------|---|
| Do you already have an account?<br>Select a login method below.                                                      |   |
|                                                                                                    |   |
| Sign with Facebook                                                                                                   |   |
| Sign in with Apple                                                                                                   |   |
| ☑ Sign in with email                                                                                                 |   |
| I agree to the.                                                                                                    |   |
| I don't have an account                                                                                              |   |
|                                                                                                    | • |
| Login                                                                                                    |   |
| Login<br>Do you already have an account?<br>Select a login method below.                                             |   |
| Login Do you already have an account? Select a login method below.                                                   |   |
| Login<br>Do you already have an account?<br>Select a login method below.<br>Sign with Facebook<br>Sign in with Apple |   |
| Login<br>Do you already have an account?<br>Select a login method below.                                             |   |
| Login<br>Do you already have an account?<br>Select a login method below.                                             |   |

### 2. Vytvoření účtu

Nyní si můžete vybrat, jak si přejete vytvořit uživatelský účet.

Potvrďte souhlas (I agree to the terms and conditions) s podmínkami užívání aplikace a klikněte na vybraný způsob přihlášení.

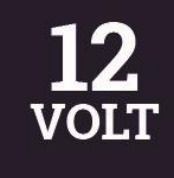

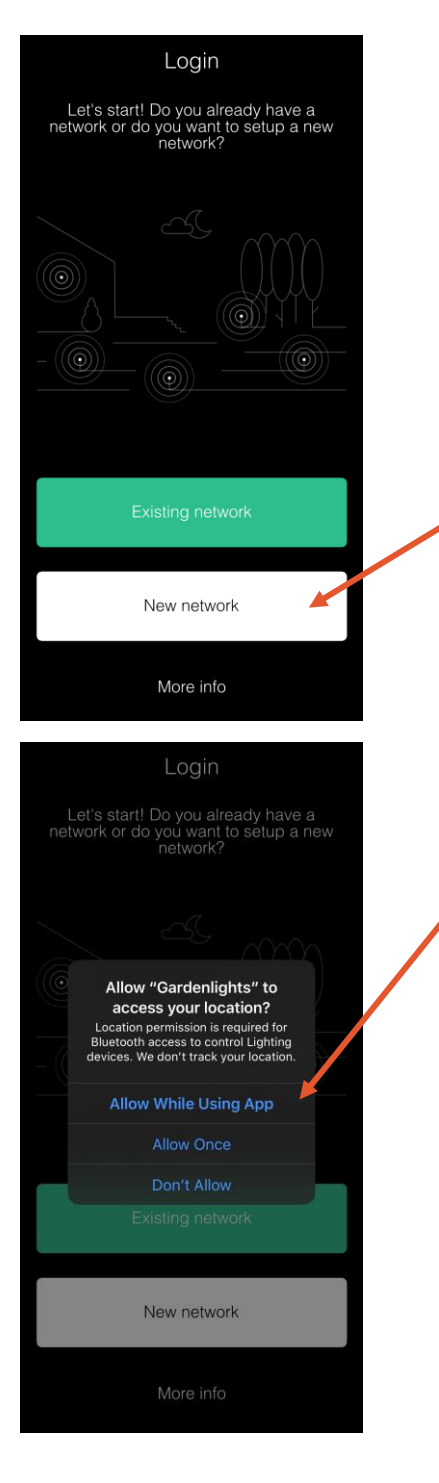

### 3. Vytvoření sítě

Klikněte na "New network".

Objeví se vyskakovací okno týkající se přístupu k poloze zařízení. Aby aplikace správně fungovala, povolte zjišťování polohy buď stále "Allow all the time" nebo pouze při používání aplikace "Allow only while using the app".

Pokud přístup omylem odmítnete klikem na "Deny", lze to ještě upravit v nastavení vašeho mobilního zařízení.

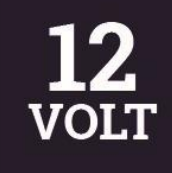

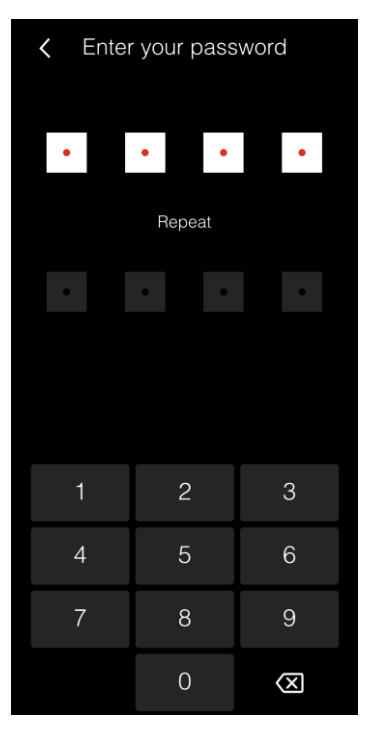

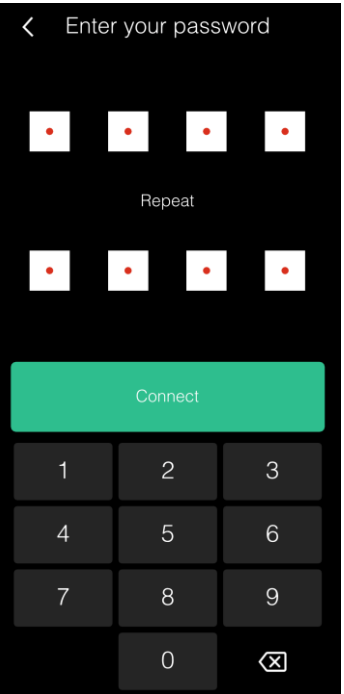

Pro síť vytvořte čtyřmístné číselné heslo a potvrďte ho opakováním. Připojte se kliknutím na "Connect".

Jakmile kliknete na "Connect", aplikace začne vyhledávat dostupná zařízení v továrním nastavení.

Upozornění: Aby bylo možné vytvořit síť, musí být chytré produkty zapojeny v systému a ten připojen ke zdroji el. energie (přes transformátor).

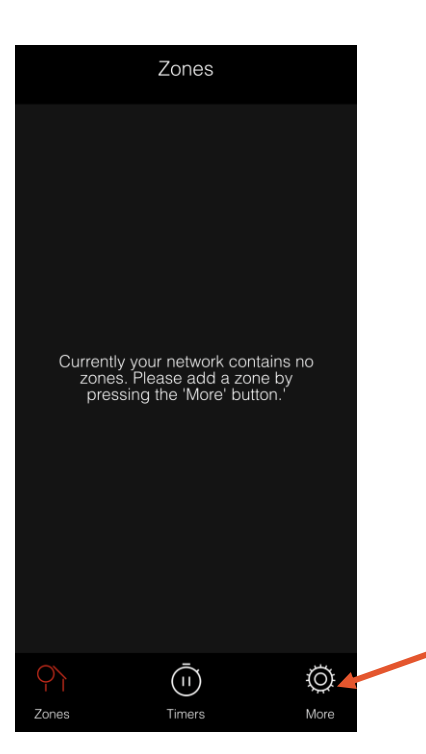

|        | Ν                  | <i>l</i> lore  | Ŀ      | og out    |  |
|--------|--------------------|----------------|--------|-----------|--|
|        | Synchronise produ  | ıcts           |        | >         |  |
|        |                    |                | 0.7.11 |           |  |
|        | Help & tips        |                |        | >         |  |
|        | Account informatio | n              |        | >         |  |
|        |                    |                |        |           |  |
|        | Add zone           |                |        | +         |  |
|        | Edit product       |                |        | ;         |  |
|        | Add product        |                |        | +         |  |
| (<br>z | ones T             | (II)<br>Timers |        | O<br>More |  |

Jakmile se aplikace připojí k chytrým produktům v zahradě, objeví se úvodní obrazovka zón "Zones" a oznámí vám, že nemáte vytvořené žádné zóny.

Nejdříve klikněte na ikonu "More" a pak na záložku "Edit product", kde můžete editovat připojená zařízení.

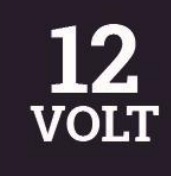

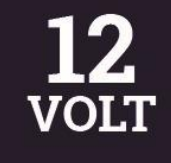

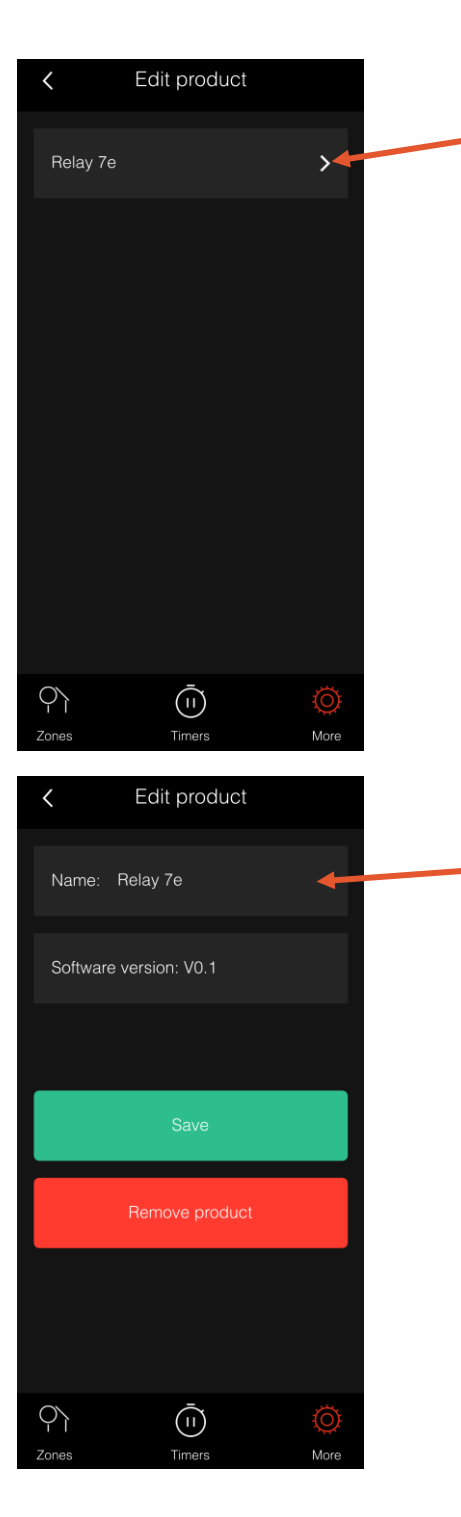

V záložce "Edit products" najdete všechna chytrá zařízení, ke kterým je aplikace připojena.

Pro přejmenování chytrého produktu klikněte na šipku vpravo od jeho standardního názvu. Zobrazí se vám obrazovka s informacemi o vybraném produktu. Nyní ho můžete přejmenovat dle potřeby.

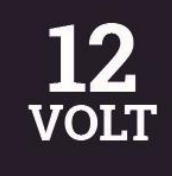

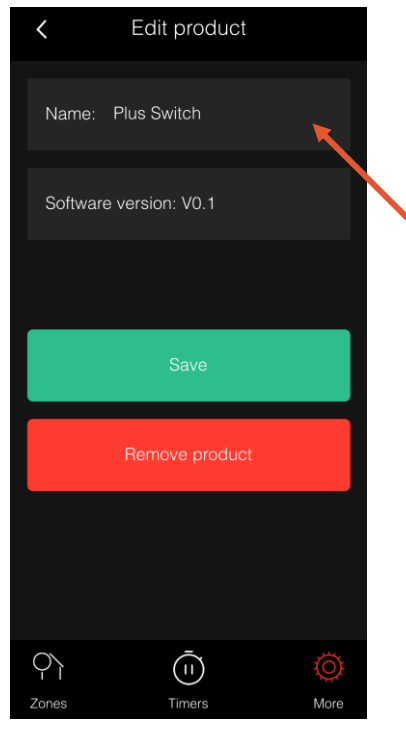

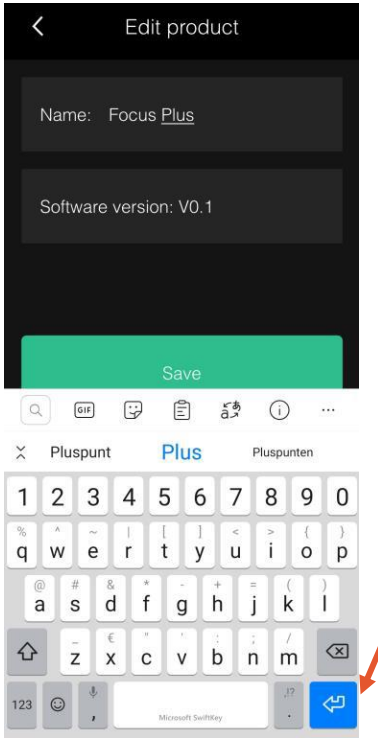

Změnu názvu uložte kliknutím na "Save". V editaci je také možné produkt odstranit kliknutím na "Remove product".

\*Pokud máte OS Android musíte nejdříve kliknout na Enter na klávesnici a až pak kliknout na tlačítko "Save".

| More                 | Log out  |
|----------------------|----------|
| Synchronise products | >        |
|                      | 0.7.11 > |
| Help & tips          | >        |
| Account information  | >        |
|                      | ľ        |
| Add zone             | +        |
| Edit product         | r        |
| Add product          | + 4      |
| Ones   Timers        | More     |
|                      |          |

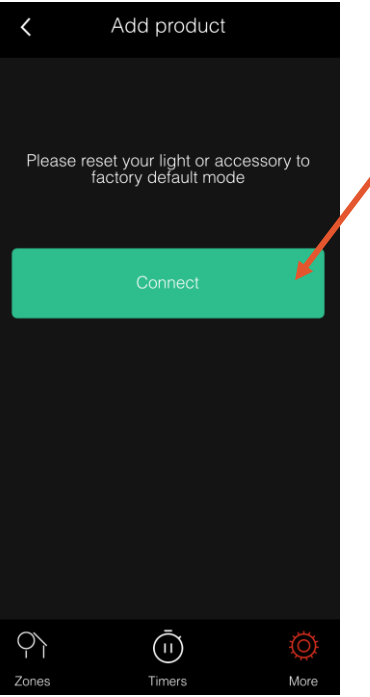

### 4. Přidání produktu

nebo přidání dalších produktů v budoucnosti

Klikněte na "Add product" a následně na "Connect". Aplikace začne vyhledávat dostupná chytrá zařízení.

Jakmile se aplikace připojí k chytrému svítidlu, jeho LED začne blikat.

Pokud aplikace nemůže vaše připojené zařízení nalézt, obnovte produkt do továrního nastavení dle uživatelské příručky.

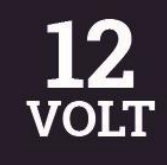

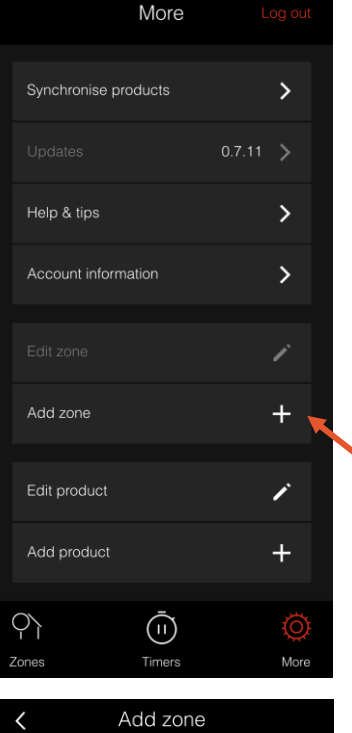

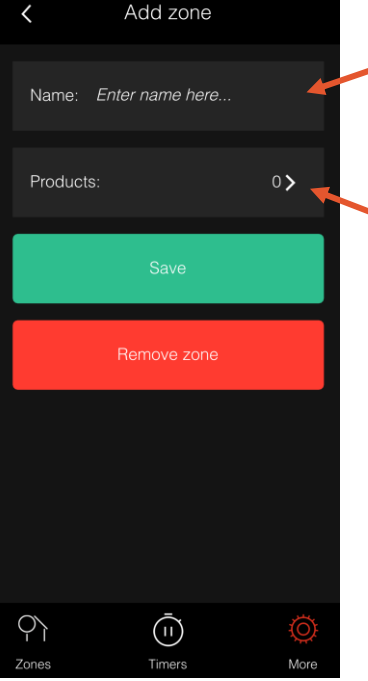

#### 5. Vytvoření zóny

Pro ovládání chytrého zařízení je potřeba ho propojit se zónou.

Zónu lze vytvořit kliknutím na záložku "Add zone" v hlavním menu "More". V poli "Name" zadejte jméno, které chcete zóně přiřadit.

Pro propojení zóny s produkty v síti následně klikněte na šipku vpravo od nápisu "Products".

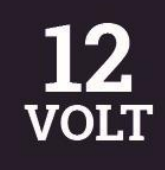

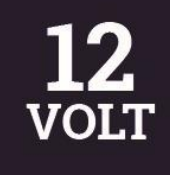

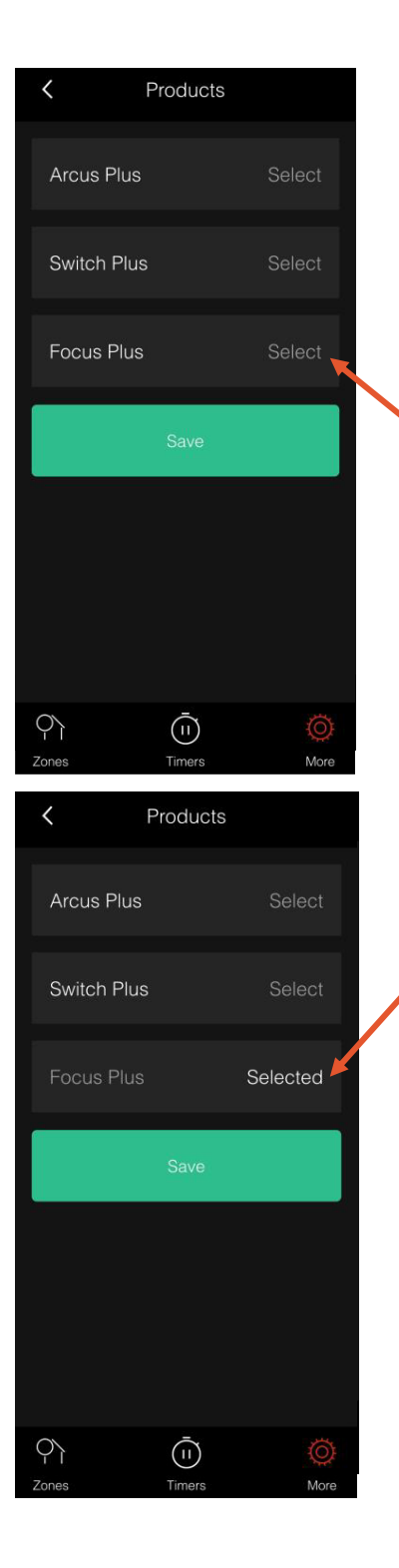

Na této nové obrazovce můžete vybrat z připojených zařízení ta, která chcete propojit s vytvořenou zónou.

Klikněte na nápis "Select" (vybrat) v šedém poli vedle názvu zařízení, které chcete připojit k zóně.

Text se probarví a změní na "Selected" (vybráno). Následně volbu uložte kliknutím na "Save".

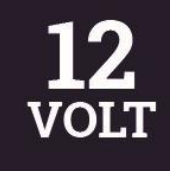

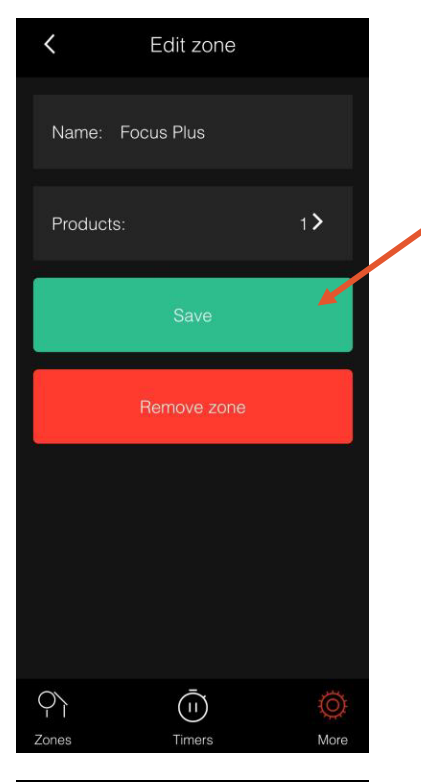

Zones

Jakmile svůj výběr uložíte kliknutím na "Save", vrátíte se do editace zóny, kde nyní uvidíte, kolik produktů bylo k vybrané zóně přiřazeno. Pokud byla zařízení úspěšně přiřazena, znovu vše uložte kliknutím na "Save".

Klikněte na ikonu "Zones" ve spodním levém rohu obrazovky. Nyní zde můžete vidět všechny vytvořené zóny, vypínat je a zapínat. Zóna je zapnutá, pokud je tlačítko podsvíceno zeleně. Zónu můžete vypnout kliknutím na tlačítko, jehož podsvícení se ze zelené změní na šedé.

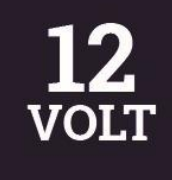

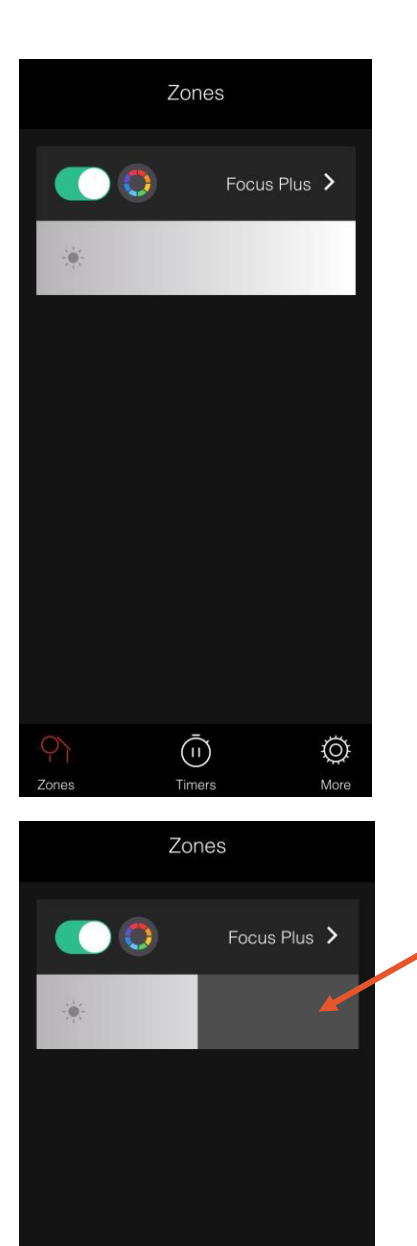

(1)

Of More 5.1 Vytvoření zóny pouze s jedním chytrým produktem

Pokud je zóna aktivní, objeví se pod ní šedý pruh. Pohybem prstu můžete v tomto pruhu nastavovat jas světelného zdroje chytrého produktu.

Pokud je stmívač nastavený zcela doprava, světlo svítí jasněji. Pokud pohybujete stmívačem doleva, světlo se utlumuje.

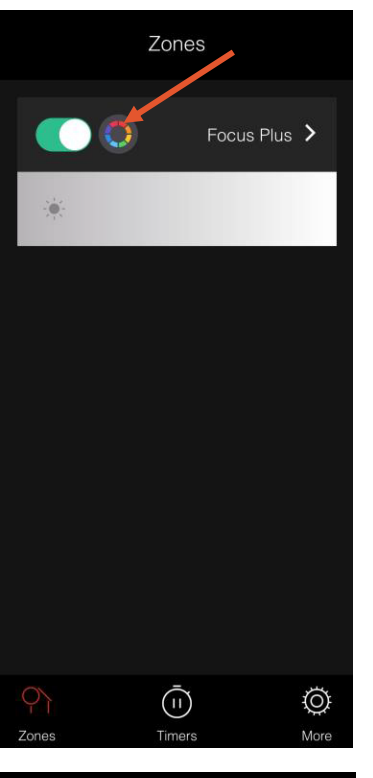

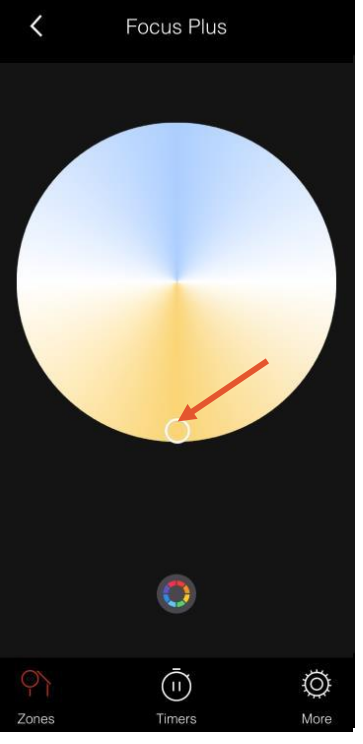

objeví se u ní také barevné kolečko.

Pokud je zóna aktivní,

Kliknutím na barevné kolečko se vám objeví nová obrazovka, kde můžete nastavit barvu svícení od studené bílé po teplou bílou.

Pro výběr barvy klikněte na libovolný bod v kolečku a světlo se rozsvítí vybranou barvou.

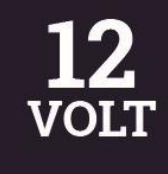

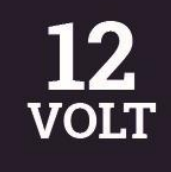

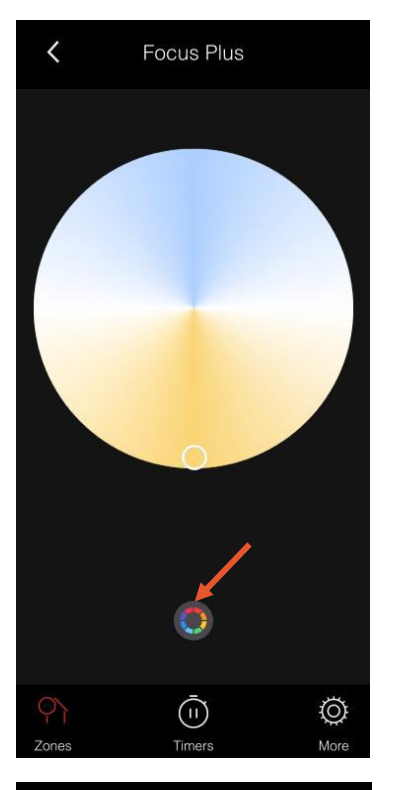

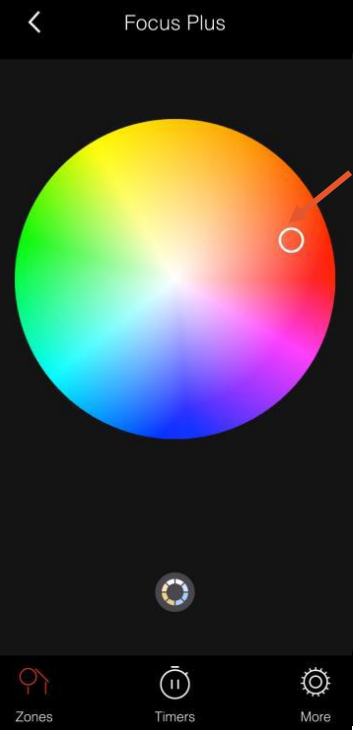

Pod velkým barevným kolečkem se zobrazí menší barevné kolečko. Můžete tedy přepínat mezi dvěma barevnými kolečky.

Jedno barevné kolečko slouží k nastavení barvy od studené bílé po teplou bílou. Druhé kolečko nabízí všechny další barevné varianty.

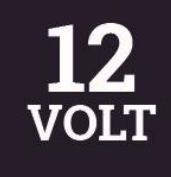

#### 5.2 Vytvoření zóny s více chytrými produkty

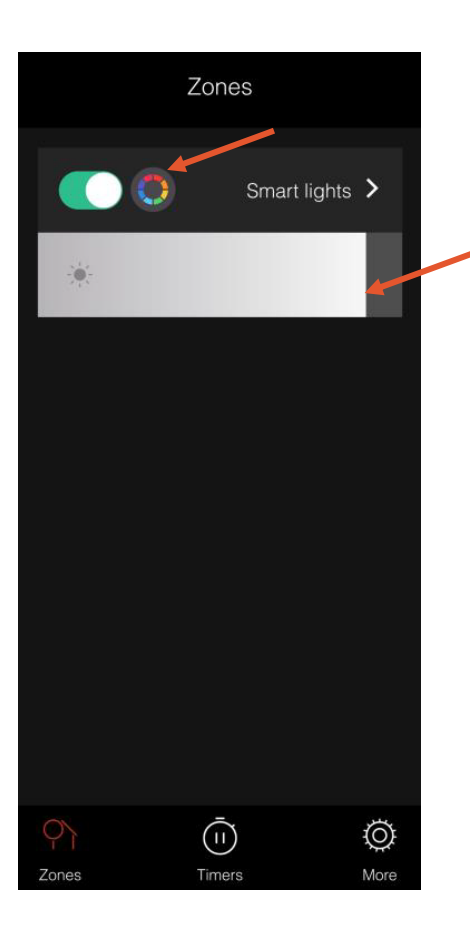

V zóně můžete také ovládat veškerá chytrá svítidla zároveň, použitím šedého pruhu pod zónou. Posouváním stmívače se ovládá světlo všech svítidel v dané zóně.

Pokud je stmívač nastavený zcela doprava, světla svítí jasněji. Pokud pohybujete stmívačem doleva, světlo svítidel se utlumuje.

Alternativně můžete nastavit všechna chytrá svítidla na stejnou barvu svícení pomocí barevného kolečka.

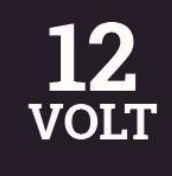

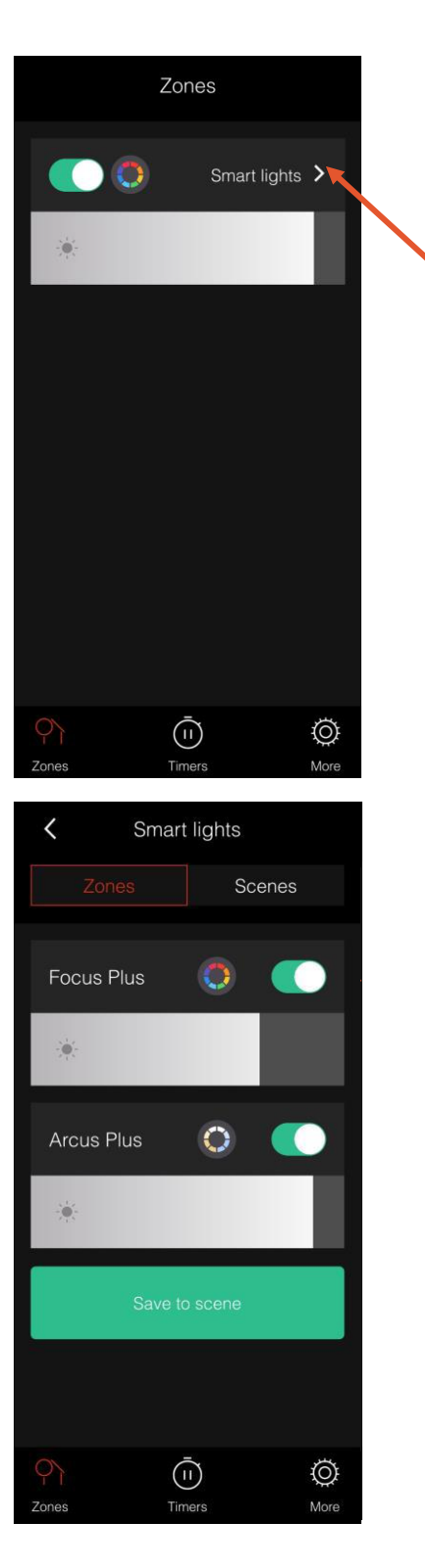

V zóně můžete také ovládat každé chytré svítidlo samostatně. Klikněte na šipku zóny.

Objeví se vám nová obrazovka, kde můžete vidět všechna chytrá svítidla připojená k dané zóně. Zde můžete individuálně každé svítidlo vypnout/zapnout, stmívat nebo měnit jeho barvu světla.

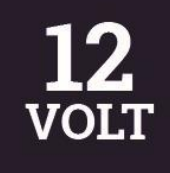

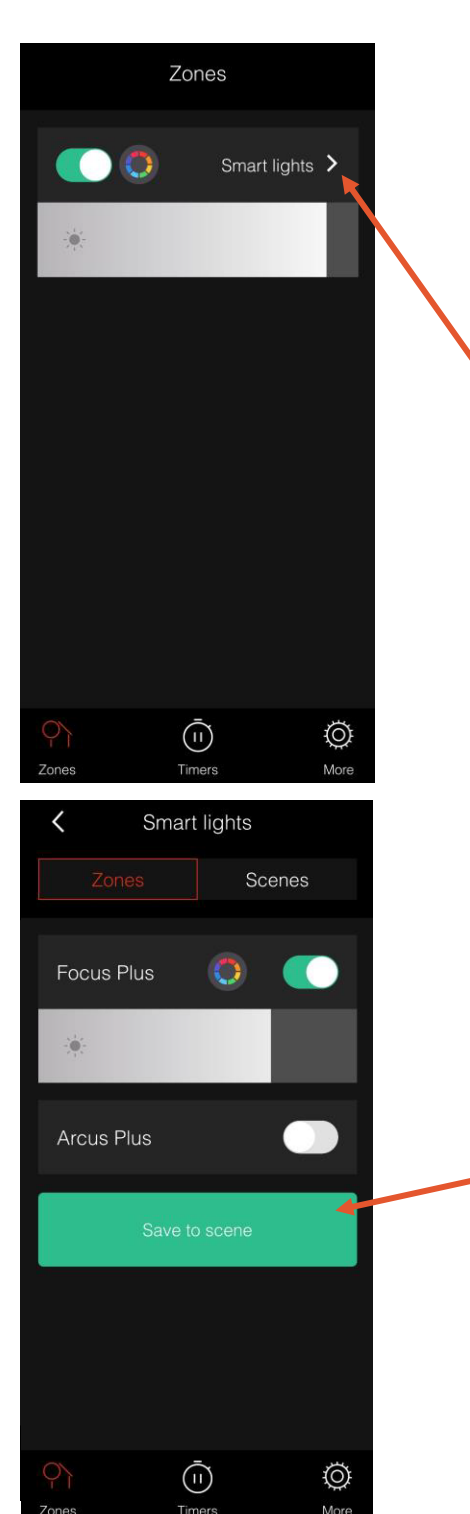

### 6. Vytvoření scény

Otevřete vybranou zónu kliknutím na šipku vpravo od jejího názvu. Nyní můžete vytvořit scénu.

Scénu (scény) je nutné vytvořit pro nastavení časovače.

Zapněte požadovaná světla a uložte scénu kliknutím na "Save as scene".

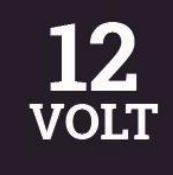

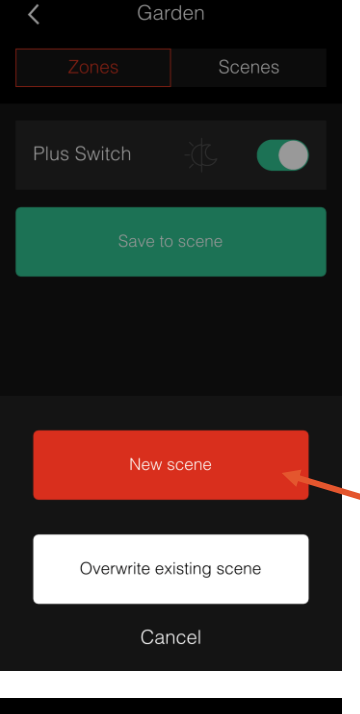

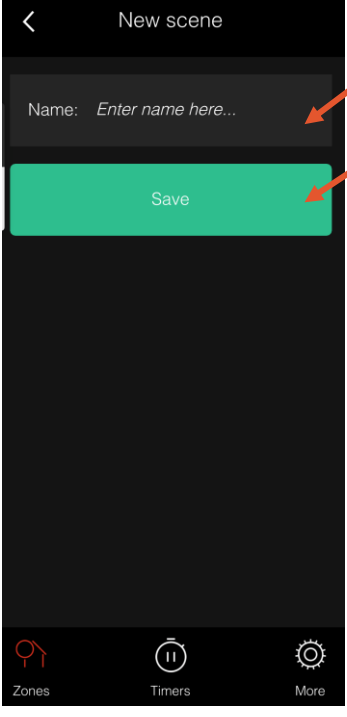

Objeví se vyskakovací okno, které se ptá, zda chcete vytvořit novou scénu nebo přepsat existující scénu. Klikněte na "New scene" pro vytvoření nové scény.

Otevře se nová scéna, kde ji můžete pojmenovat "Name". Nový název uložte kliknutí na "Save".

\*Pokud máte OS Android musíte nejdříve kliknout na Enter na klávesnici a až pak kliknout na tlačítko "Save".

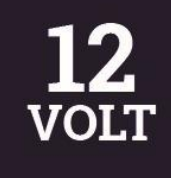

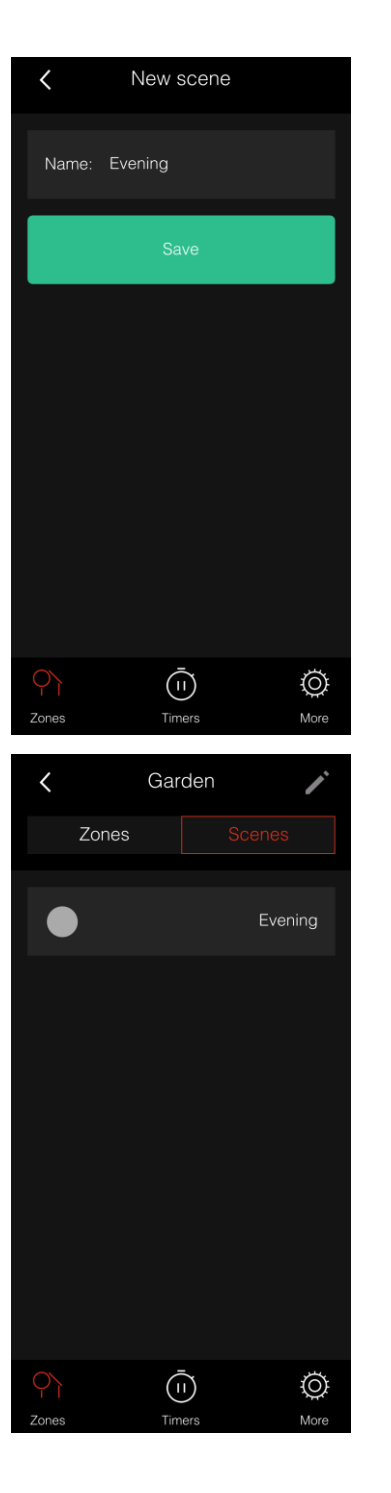

Nyní klikněte záložku "Scenes", abyste viděli svou uloženou scénu.

Vytvořená scéna může být nyní využita pro nastavení časovače.

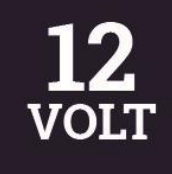

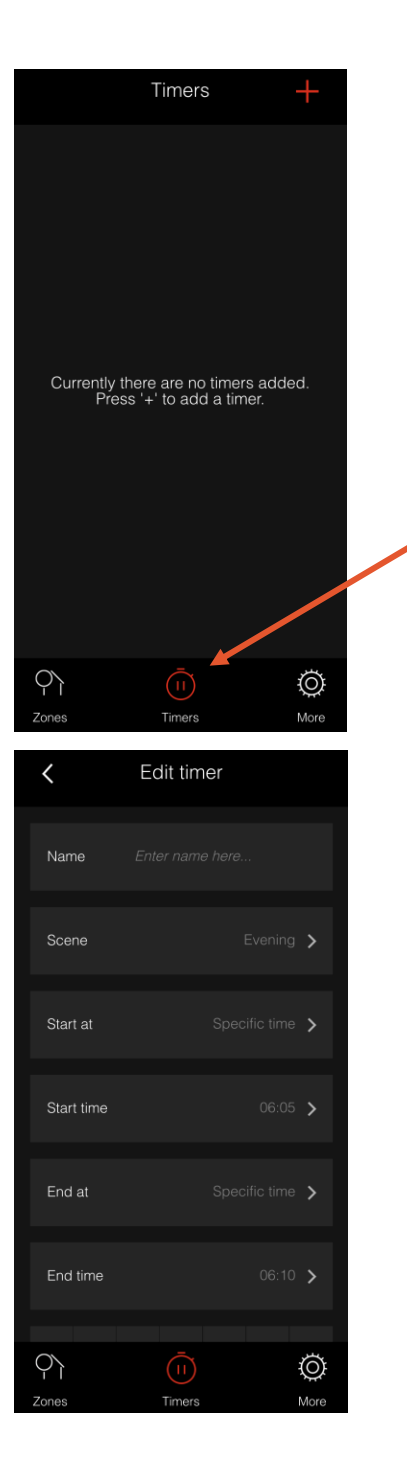

### 7. Nastavení časovače

Klikněte na ikonu časovače "Timers" uprostřed spodní části obrazovky. Následně pro vytvoření nového časovače klikněte na znaménko + (plus) v pravém horním rohu.

Otevře se nová obrazovka, kde lze nastavit časovač.

Postupujte od shora dolů, vybírejte záložky kliknutím na šipky v pravé části a upravujte příslušné hodnoty.

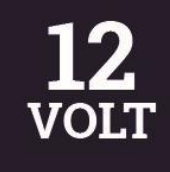

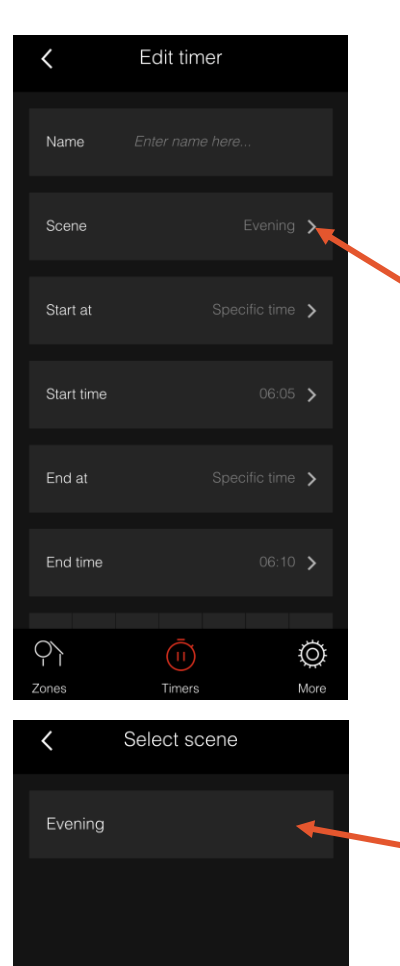

Ŷì

 $\odot$ 

Klikněte na šipku záložky "Scene" pro výběr scény. Otevře se nové okno, kde si vyberte příslušnou scénu, pro kterou chcete nastavit časovač.

Klikněte na scénu a následně budete automaticky přesměrováni zpět na obrazovku, kde můžete nastavit časovač.

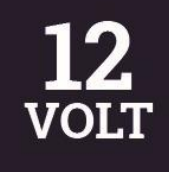

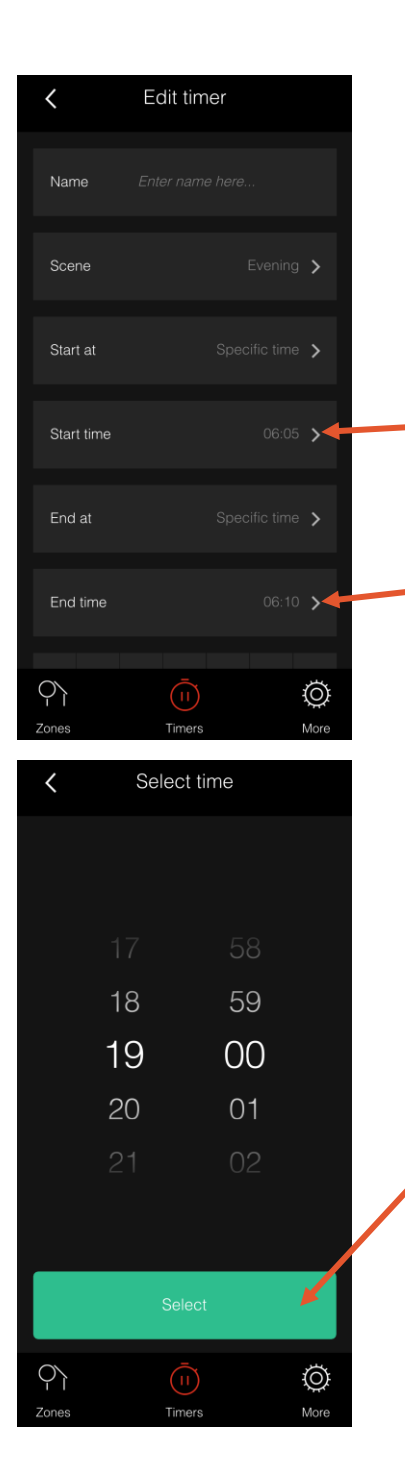

V záložce "Scene" nyní uvidíte název vybrané scény v šedé barvě.

Kliknutím na šipku v záložce "Start time" nastavíte, v kolik hodin se má osvětlení zapnout. Kliknutím na šipku v záložce "End time" nastavíte, v kolik hodin se má osvětlení vypnout.

Kliknutím na šipku u záložek se objeví nová obrazovka, kde nastavíte preferovaný čas. Potvrďte nastavený čas kliknutím na "Select".

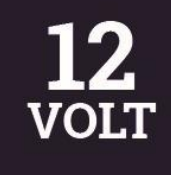

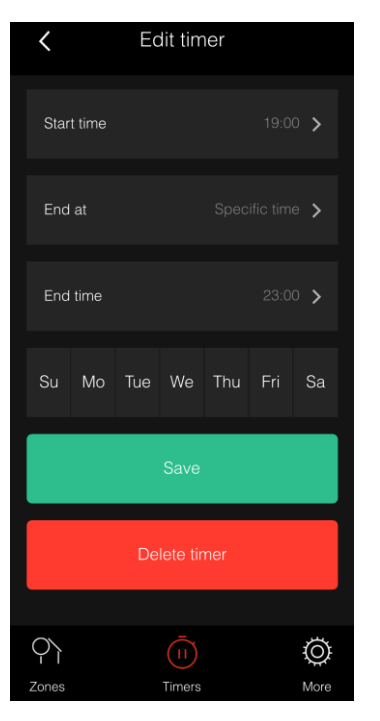

C
Edit timer

Start time
19:00 >

End at
Specific time >

End time
23:00 >

Su
Mo

Tue
We

Thu
Fri

Save

Delete timer

Ones

Timers

More

Nyní rolujte dolů na konec stránky, kde uvidíte a můžete nastavit, pro které dny bude časovač aktivní.

Můžete také odebrat vybrané dny tím, že na ně kliknete. Dny, pro které je časovač neaktivní, jsou zobrazeny šedě.

Uložte nastavení časovače kliknutím na "Save".

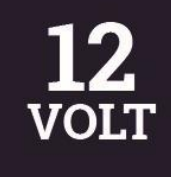

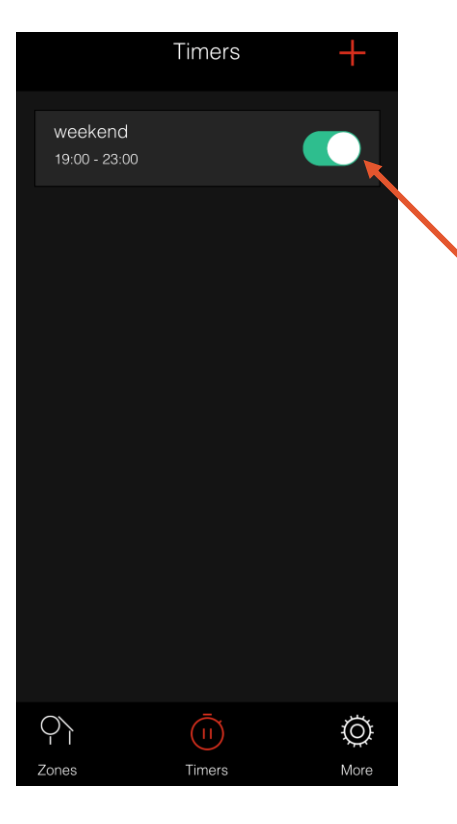

Nyní můžete vidět nastavený časovač v přehledu stránky "Timers".

Zde můžete časovač aktivovat nebo (dočasně) deaktivovat kliknutím na tlačítko v pravé části dané záložky. Časovač je aktivní, pokud je tlačítko podsvíceno zeleně. Neaktivní je, pokud je tlačítko podsvíceno šedě.

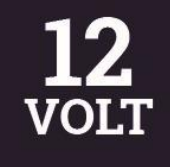

Distributor Garden Lights pro ČR:

HOLAS Lighting, s.r.o. Dr. Janského 953 252 28 Černošice

IČ: 07051514 DIČ: CZ07051514

Web: www.led-zahrada.cz E-mail: info@led-zahrada.cz Web: www.holas-lighting.cz E-mail: info@holas-lighting.cz